# User Guide to Start your Packet

- 1. Log into the system at <a href="https://promotiontenure.uams.edu/">https://promotiontenure.uams.edu/</a>
- 2. Once you are in the system click "create new request" button on the left of the screen:

| UNIVERSITY OF ARKANS<br>FOR MEDICAL SCIENCI                                                           | SAS<br>ES         |
|----------------------------------------------------------------------------------------------------|-------------------|
| Create New Request                                                                                    | Poqueste          |
| View Requests                                                                                         | Requests          |
|                                                                                                    | Total Requests: 0 |
| User Guide                                                                                            |                   |
| Неір                                                                                                  |                   |
| Logout                                                                                                |                   |
| Active Role:<br>Faculty<br>Dietetics and Nutrition<br>College of Health<br>Professions<br>Change Role |                   |

- 3. Verify all demographic information is correct. Be sure to check your appointment start date is correct.
  - a. You must answer the highlighted questions
  - b. If all information is correct click "yes"
  - c. If you need to edit the information click "no"
  - d. Click "submit"

## Add/Edit Request

| Fiscal Year:                                       |           |                        |               |                                                         |                  |              |
|----------------------------------------------------|-----------|------------------------|---------------|---------------------------------------------------------|------------------|--------------|
| First Name:                                        | Joshua    |                        |               |                                                         |                  |              |
| Middle Name:                                       | A         |                        |               |                                                         |                  |              |
| Last Name:                                         | Phelps    |                        |               |                                                         |                  |              |
| Credential:                                        |           |                        |               |                                                         |                  |              |
| Gender:                                            | М         | (M/F)                  |               | Slot:                                                   | 627              |              |
| VA 8ths:                                           | 0 /8      | Bths                   |               |                                                         |                  |              |
| Primary College:                                   | Health    | Professions <b>*</b>   |               | Primary<br>Department:                                  | Dietetics and Nu | tion •       |
| Current Academic<br>Rank:                          | Associa   | ate Professor          | Ŧ             | Appointment Date:                                       | 7/1/2012         | (mm/dd/yyyy) |
| Requesting<br>Promotion to<br>Academic Rank of:(*) | -Select   | i One-                 | •             | Tenure Pathway:                                         | Tenured pathway  | (TE) •       |
| Requesting Tenure:<br>(*)                          | Yes       | i 🖲 No                 |               | Have You already<br>been awarded<br>tenure at UAMS?     | Yes ONO          |              |
| Secondary<br>Department(s):                        | *<br>*    |                        |               | Seeking promotion<br>in secondary<br>department(s): (*) | ○ Yes ● No       |              |
| Is the information listed                          | labove    | correct? (*)           | Yes 🔍 No 🖌    |                                                         |                  |              |
| (If you answer 'No', you<br>Submit                 | ı will be | allowed to edit this i | information.) |                                                         |                  |              |

4. This creates your request. To view your request and start editing your packet click "view"

# Requests

## Total Requests: 1

| Fiscal Year | Faculty         | Department              | Status                                                        | View |
|-------------|-----------------|-------------------------|---------------------------------------------------------------|------|
|             | Joshua A Phelps | Dietetics and Nutrition | Pending Document Upload<br>Request for Promotion to Professor | View |
|             |                 |                         |                                                               |      |
|             |                 |                         |                                                               | Т    |

5. You have now created your request. It should look like this and you can begin to build your packet.

| •                                            |                                                                            |                                                     |           |       |                                       |  |
|----------------------------------------------|----------------------------------------------------------------------------|-----------------------------------------------------|-----------|-------|---------------------------------------|--|
| Request                                      |                                                                            |                                                     |           |       |                                       |  |
|                                              |                                                                            |                                                     | Close     | Edit  | Submit to Dept Chair/Program Director |  |
|                                              |                                                                            |                                                     |           |       |                                       |  |
|                                              |                                                                            | Request for Promotion to                            | o Profess | sor   |                                       |  |
| Upload Photo                                 |                                                                            | On the Tenured pathway                              | (TE) Pat  | hway  |                                       |  |
| Status:                                      | Pending Document Uploa                                                     | ad                                                  |           |       |                                       |  |
| Fiscal Year                                  |                                                                            |                                                     |           |       |                                       |  |
| Name:                                        | Joshua A Phelps (If you would like to change your name, please click here) |                                                     |           |       |                                       |  |
| Gender:                                      | М                                                                          | Slot #:                                             | 627       |       |                                       |  |
| Current Rank:                                | Associate Professor                                                        | Appointment Start Date:                             | 7/1/2012  | 2     |                                       |  |
| Requesting Promotion<br>to Academic Rank of: | Professor                                                                  | Tenure Pathway:                                     | Tenured   | pathw | ay (TE)                               |  |
| Requesting Tenure:                           | No                                                                         | Have You already been<br>awarded tenure at<br>UAMS? | Yes       |       |                                       |  |
| Primary Department:                          | Dietetics and Nutrition                                                    | VA 8ths:                                            | 0         |       |                                       |  |
| Secondary<br>Department(s):                  |                                                                            | Seeking promotion in<br>secondary<br>department(s): | No        |       |                                       |  |
|                                              |                                                                            |                                                     |           |       |                                       |  |

#### College of Health Professions Appointment, Promotion, and Tenure Guidelines

2002 CHP Promotion-and-Tenure-Guidelines

2017 CHP Promotion-and-Tenure-Guidelines

### General Comments Regarding Preparation of Promotion and or Tenure Credentials

- For tenure, cover everything relevant to job performance, including relevant achievements if previously employed as faculty at a different university (as a means of describing career trajectory).
- For promotion, emphasize accomplishments since the last promotion [achievements accomplished while in your current rank, including relevant achievements if previously employed at a different university while in the same (current) rank – as a means of describing career trajectory].
- · The credentials should be completely free of typos and grammatical errors.
- · Write your credentials in a concise, organized, consistent, reader-oriented manner.
- · Refrain from obscuring your most important accomplishments. Omit inconsequential documentation.
  - Omit course syllabi, lecture outlines, or study guides.
  - Omit thank you notes or letters or routine thank-you notes for such activities as the CHP hooding ceremony, or commencement.
  - · Omit any discussion of your philosophical approaches.
- Prior to submitting your credentials to your Chairperson, seek multiple external reviewers other than current CHP P&T Committee members – to review them. Prepare your credentials well in advance of the deadline.